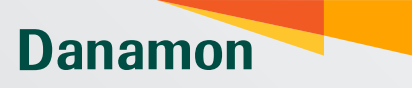

A member of () MUFG, a global financial group

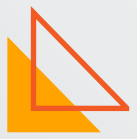

# Deposito Online Danamon Cash Connect Panduan - User Guideline

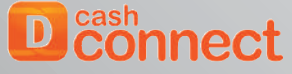

www.danamon.co.id Hello Danamon 1-500-090

PT Bank Danamon berizin dan diawasi oleh otoritas jasa keuangan (OJK) serta merupakan peserta penjamin LPS 🗲 Syarat dan ketentuan berlaku

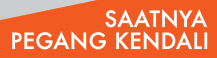

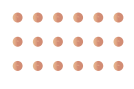

### Time Deposit

Fitur penempatan/pengaturan rekening deposito berjangka yang bisa dilakukan langsung melalui Danamon Cash Connect tanpa memerlukan proses manual (tanpa pengisian *form* dan lainnya).

|                                     | Karakteristik Fitur                                 |
|-------------------------------------|-----------------------------------------------------|
| Rekening Sumber                     | Rekening Corporate yang terdaftar                   |
| Tipe Akun                           | Single Owner                                        |
| Currency                            | IDR                                                 |
| Tipe Rollover                       | Non ARO, ARO Without Interest,<br>ARO With Interest |
| Counter Rate<br>(+ additional Rate) | Yes                                                 |

## Time Deposit Placement

Sebuah menu dimana nasabah dapat melakukan penempatan deposito berjangka.

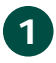

| Please Login                                                                                                    |
|----------------------------------------------------------------------------------------------------|
| profulas:                                                                                                    |
| inter-                                                                                                    |
|                                                                                                    |
| <br>Regel Research?                                                                                                    |
| Former of the former of the fo |

Login ke https://cashconnect.danamon.co.id/ masukkan Corporate ID, User ID, dan Password

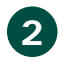

| 1 mm                      | Main Derfitzert 🕐                                                                                                    |                                                         |           | Tell aniget        |  |  |
|---------------------------|----------------------------------------------------------------------------------------------------|---------------------------------------------------------|-----------|--------------------|--|--|
| ime Deposit               | Single Transfer Fanar Hata                                                                                                    |                                                         |           |                    |  |  |
| ime Deposit Placement     | Regi Yunte:<br>Create Single Transfer<br>Warder van Headt<br>In Kaue (Sontacking)<br>Connect Bandle<br>Homodowi Pange (Conney Souder | As at 13 November 2022<br>Showing 1 to 10 of 18 entries |           | angleta Fanse Reta |  |  |
|                           | Create single transfer                                                                                                    | Carney                                                  | Bay       | Sel                |  |  |
| me Deposit                | What do you want to do?                                                                                                    | 4.0                                                     | 1,0012    | 159430             |  |  |
| ngan y/zenennan ienn      | In-House (Overbooking)                                                                                                    | 540                                                     | 16550     | 10/0514            |  |  |
|                           |                                                                                                    |                                                         | 1647-02   | 14,855.01          |  |  |
| ownioad                   | Domestic Transfer                                                                                                    | CM.                                                     | 1680 2160 |                    |  |  |
|                           | Domestic Kninsler<br>Internacional Foreign Currency Transfer                                                                         | 00                                                      | 1250      | 2(433)             |  |  |
| Collection Management     |                                                                                                    | 24                                                      | 1040      | 1030430            |  |  |
| Ceneral Authorize Message |                                                                                                    |                                                         | 17,8630   | 10.02.02           |  |  |
| Liquidly Management       |                                                                                                    | -40                                                     | 1324      | 10330              |  |  |
| Tax Paynest               |                                                                                                    | 01                                                      | 100       | 120                |  |  |
| Utities                   |                                                                                                    |                                                         | 254       | 2008               |  |  |
| Information Management    |                                                                                                    |                                                         |           |                    |  |  |
| Report                    |                                                                                                    |                                                         |           |                    |  |  |
|                           |                                                                                                    | Account Overview                                        |           |                    |  |  |

0 0 0 • . 0 0 . .

••• ų

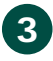

| Time Deposit Placement Time Deposit Placement Time Deposit Placement |         |
|----------------------------------------------------------------------|---------|
| 000002814846 - ACHMAD FADILLAH(IDR)er *                              |         |
| Nett Balance : IDR 1,448,092,021,440.57                              |         |
| Continue                                                             |         |
|                                                                      | 12202.2 |
|                                                                      | 122222  |

0 a

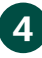

| <br>Topic in travely has     |   | TO Crossed Rest.                                                                                                |            |
|------------------------------|---|----------------------------------------------------------------------------------------------------|------------|
| Trans Advert                 |   | NUMBER OF STREET                                                                                                |            |
| Time Deposit Product         |   | INFORTAL ANGLE IN                                                                                               | Sectors in |
| Taxor                        |   | 11Mast + 1                                                                                                    |            |
| Tagend's Assessment          |   | 49. 43000                                                                                                    |            |
| Makedy Interaction           |   | (He follow) + [1]                                                                                               |            |
| Property of Spectra Instants | 1 | Had + 5                                                                                                    |            |
| Second of Fernitry           |   | 540 + (t)                                                                                                    |            |
| manuriton Made               |   | Investment in the second second second second second second second second second second second second second se |            |

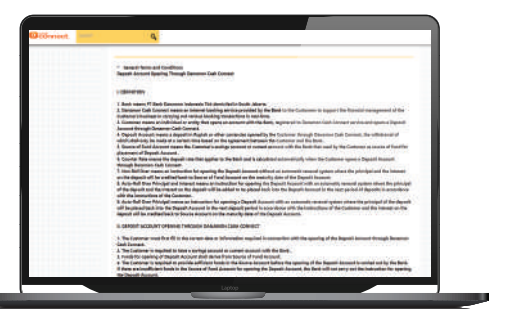

## 8. The spacing of the Depart H Inspect Research and the Depart H Inspect Research and the Depart H Inspect Research and the Depart H Inspect Research and the Department of the Department of the Department Inspect Inspection and the Dep Department Department (Inter In-Inspect Inspection) and the Dep Department Department (Inter In-Inspect Inspect Inspe IL DEPOSIT ACCOUNT DOM: NORMAL of repeating the Depuid Assesser through Education Cash Constant. where the example data are only be sended and by the Contents through the Deciti Assess Allar is some dever supplicide to the North and Contents of the through a parally the for distancement of the Depuid Account. name and only in and in the local sector

. .

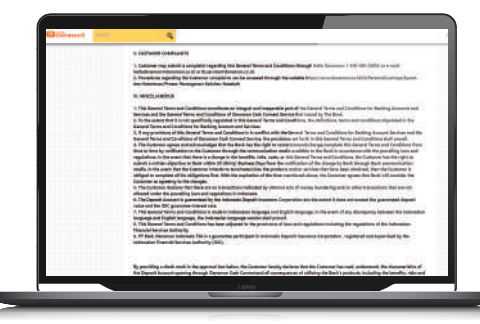

Q and Series on Coulding of the Instance open of the Series and the Instance of the Series of the Series of the Se One or once by sufficient to the fact and appartition. In the most risk of the high bi-models is the second rest field of the most of the sufficient particular statistics onlight in the second PDI for container integrate or compares of the collipsic transmission of the sufficiency. In the Sufficience designment with the new planes tracket designment with the sufficiency of the Sufficience designment with the sufficiency of the Sufficience designment with the sufficiency of the Sufficience designment with the sufficiency of the Sufficience designment with the sufficiency of the Sufficience designment with the sufficiency of the Sufficience designment with the sufficiency of the Sufficience designment with the sufficiency of the Sufficience designment with the sufficiency. The the summarian and the Sufficience designment with the sufficiency of the Sufficience designment with the sufficiency. ----research frequenties are the second in time, not exceed the proand the backwards or by parage well builds for gauges. In this second of pay, the square plasmass the backward backward and pay and the parallel backward suggestions between the backwards. and a second state of the second state of the Reg a chean mark in the approval lab before. De basepone family desires that the calcium law reads, and entry it. The desires of an all incomes granting through the approximation of a conservation of calcium the law spectrum during the leader to desire of an all incomes in the lab before and and an approximation of a schematic to the law spectrum during the leader. All calculates and incomes in the lab before and and an approximation of a schematic to the law spectrum during the leader. All calculates the Pat Tarber

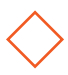

| Sand Segenal Product Is                                                                                                    | dorest Easts |     |                                                                                                    |                         |                                                                                                    |
|----------------------------------------------------------------------------------------------------|--------------|-----|----------------------------------------------------------------------------------------------------|-------------------------|----------------------------------------------------------------------------------------------------|
| Time Deposit F                                                                                                    | laceme       | nt  |                                                                                                    |                         |                                                                                                    |
| The second second secon |              |     |                                                                                                    |                         |                                                                                                    |
| and the second second se                                                                                                    | -            | -   | and the second second                                                                                                    | Marca Brand America     |                                                                                                    |
| Property and                                                                                                    | _            |     | and the second second                                                                                                    |                         |                                                                                                    |
| International Sector                                                                                                    | Thet         | 10. | Presson in the second second s | 141111282               | 100                                                                                                    |
| The first second second                                                                                                    | 1000         |     | 1000million in                                                                                                    |                         |                                                                                                    |
| Hard of Street Street                                                                                                    | a second     |     | and and a                                                                                                    | BALAN MARK              |                                                                                                    |
| SECT-THEORY OF CO.                                                                                                    | 116.0.0      | 10  |                                                                                                    | and setting bet at      | 100                                                                                                    |
| Second and a feature of the                                                                                                    | -            |     |                                                                                                    | The set has been as     | 1724                                                                                                    |
| Manufacture and Add                                                                                                    | 1000         | -   | The state of the state of the s | and have been been been |                                                                                                    |
| COLUMN TWO IS NOT                                                                                                    | 11000        |     | and and an                                                                                                    | 100 Div 200 D           |                                                                                                    |
|                                                                                                    |              |     |                                                                                                    |                         | and the second second se |
|                                                                                                    |              |     |                                                                                                    |                         | Conv.                                                                                                    |
|                                                                                                    |              |     |                                                                                                    |                         | and the second second se |
|                                                                                                    |              |     |                                                                                                    |                         |                                                                                                    |
|                                                                                                    |              |     |                                                                                                    |                         |                                                                                                    |
|                                                                                                    |              |     |                                                                                                    |                         |                                                                                                    |
| _                                                                                                    |              |     |                                                                                                    |                         |                                                                                                    |
|                                                                                                    |              | ĺ   |                                                                                                    |                         | _                                                                                                    |
|                                                                                                    |              |     |                                                                                                    |                         |                                                                                                    |
| <br>                                                                                                    |              | -   |                                                                                                    |                         |                                                                                                    |
|                                                                                                    |              |     |                                                                                                    |                         |                                                                                                    |

- a. *Time Deposit Product*: produk deposito yang dapat dipilih oleh nasabah untuk pembukaan deposito.
- b. See Rate Info: besar rate yang dapat diterima oleh nasabah berdasarkan amount yang disetorkan oleh nasabah.
- c. Tenor: pemilihan tenor penempatan deposito, pilihan yang tersedia adalah 1,3,6,12 bulan.
- d. *Deposit Amount*: jumlah penempatan yang akan dilakukan deposito.
- e. *Maturity Instruction*: instruksi pencairan deposito pada saat jatuh tempo, pilihan yang tersedia adalah No Rollover, Auto-Rollover Principal and Interest, Auto-Rollover Principal.
- f. *Purpose of Opening Account*: tujuan penempatan deposito, pilihan yang tersedia adalah Investasi atau Simpanan.
- g. Source of Funding: sumber dana penempatan deposito, pilihan yang tersedia adalah Dana Pihak Lain, Dana Pinjaman, Insentif, Lainnya, Pribadi dan Usaha.
- h. *Expired On:* tanggal *pending* task pada approver tidak dapat diapprove kembali.
- i. I have read and agree the term and condition: checklist bahwa nasabah sudah membaca dan mengerti mengenai syarat ketentuan penggunaan fitur time deposit placement.
- j. Setelah nasabah mengisi seluruh *input* yang diperlukan lalu nasabah bisa klik *Submit*.

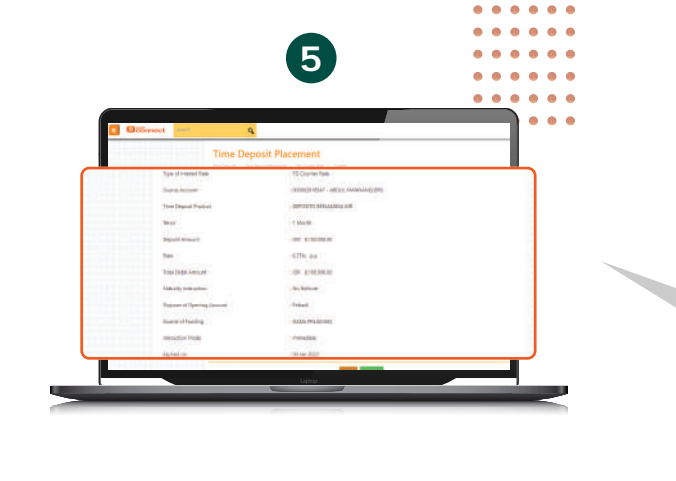

0

. .

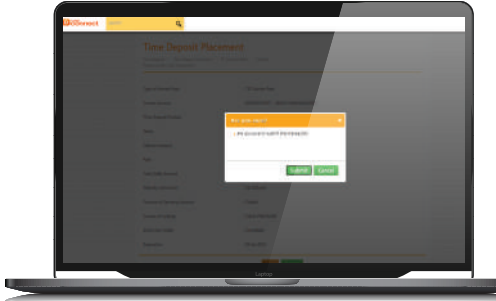

### Periksa kembali informasi yang sudah diinput jika sudah sesuai klik Submit

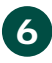

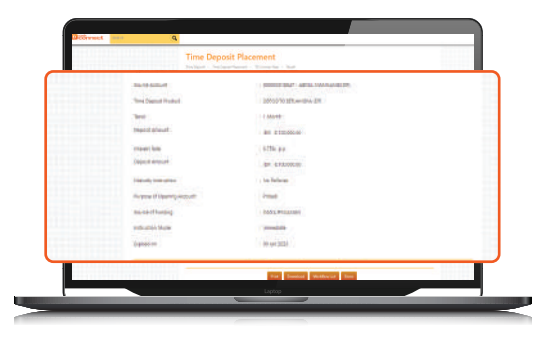

Akan muncul notikasi bahwa ransaksi sudah berhasil disubmit

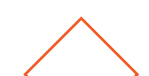

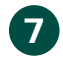

| No. of Addition              | PROPERTY AND ADDRESS OF | 111 |  |
|------------------------------|-------------------------|-----|--|
| "Tree Diamet Product         | 2010270 1018-emilia 28  |     |  |
| 344                          | 1.000                   |     |  |
| theid pheat                  | an stronger             |     |  |
| mount loss                   | 6776 pp                 |     |  |
| Disposit employ              | gm 4.14.000.00          |     |  |
| Friday and Arriston          | 1 too Reference         |     |  |
| Avenue of Uppering-Avenuetry | inst                    |     |  |
| the set of hunging           | Dock Program            | 100 |  |
| metrumbi Muter               | mainte                  |     |  |
| (opener on                   | 00 yes (2020)           |     |  |
| 115                          |                         |     |  |

Transaksi menunggu di-approve oleh Approver. Untuk approval, klik menu My Task Klik Pending Task Centang/Pilih Transaksi Klik Approve masukkan kode Appli 2 pada Token muncul konrmasi, klik OK

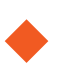

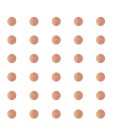

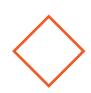

## Hello Danamon 1-500-090 Penjelasan lengkap lihat di www.danamon.co.id